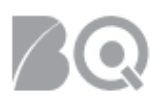

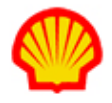

## Accept or Reject an Offer

This job aid describes the steps necessary for the supplier to accept or reject an offer once the hiring manager has reviewed and selected the candidate(s) of their choice.

## To View Offers Submitted for Approval:

- 1. Log in to IQNavigator using your *user name* and *password* and go to your Alternate UI dashboard.
- 2. Click the **Offers to Approve** hyperlink located in the Work Orders/Assignments section of the Status column on the right-hand side of your dashboard. The number in the right-hand column is the total number of offers ready for review.

| My IQN 🗸 Jobs 🗸 Resources 🗸 Work C              | rders/Assignments 🗸 Reports 🗸 Invoicing 🗸 Set Up 🗸 |                                           |
|-------------------------------------------------|----------------------------------------------------|-------------------------------------------|
|                                                 |                                                    |                                           |
|                                                 | April 5, 2019 Welcome, Supplier                    |                                           |
| Activities                                      |                                                    | Status (i) Recalculate                    |
| General<br>Logout                               | System Updates None available                      | Jobs<br>Available Jobs 7249               |
| Jobs<br>View Job Opportunities                  |                                                    | Matches<br>Supplier Organization          |
| Matches<br>View Competition's Activity          | News and Updates                                   | Resources In Draft 944<br>State           |
| View Supplier Organizations<br>Job Matches      | None available                                     | Work Orders/Assignments<br>Assignments    |
| View Supplier Organizations<br>Resource Matches |                                                    | Awaiting Start Date 101<br>Current Active |
| Work Orders                                     |                                                    | Contractors 11057                         |
| View Assignments                                |                                                    | Effective Assignments 16402               |
| View Work Orders /<br>Amendments                |                                                    | Amendments To<br>Approve 108              |
| Resources                                       | $\longrightarrow$                                  | Offers To Approve                         |
| Create Resource                                 |                                                    | Targeted Offers To<br>Approve 119         |
| Reports                                         |                                                    | Reports                                   |
| View Report Output                              |                                                    | Expiring Reports 0                        |

Your screen refreshes to display your Work Orders - offers to approve list.

**NOTE**: This list is specific to YOUR user role and reflects Work Orders/Assignment Amendments for which you are the designated contact person. Work Orders include the **contractual** terms of the offer. All **non-contractual** fields are included in the assignment record.

| E  | Search                                                                                                    | Search & Filter (offers to approve) |                       |                |          |                                  |                                    |                                        |                     |                                   |            |          |                     |                      |   |
|----|----------------------------------------------------------------------------------------------------|-------------------------------------|-----------------------|----------------|----------|----------------------------------|------------------------------------|----------------------------------------|---------------------|-----------------------------------|------------|----------|---------------------|----------------------|---|
| Di | isplaying                                                                                                    | 1 - 14 of 14 items                  |                       |                |          |                                  |                                    |                                        |                     |                                   |            |          | Re                  | ults per Page: 50 🔹  | → |
| w  | ork Ord                                                                                                    | ers - Offers To Approve Restor      | re Default Sort Order | Export         |          |                                  |                                    |                                        |                     |                                   |            |          |                     |                      | i |
| In | cluded in this List are Work Orders/Amendments for which you are designated as the assigned contact person. To initiate actions or to review the Work Order/Amendment details, please click on the applicable Work Order or Amendment ID Number. |                                     |                       |                |          |                                  |                                    |                                        |                     |                                   |            |          |                     |                      |   |
| S  | elect All                                                                                                    |                                     |                       |                |          |                                  |                                    |                                        |                     |                                   |            |          |                     |                      |   |
|    | Approve                                                                                                    | Work Order / Effective Amend. #     | > Amend. In Process # | Position Title | > Job ID | > Resource                       | <ul> <li>Hiring Manager</li> </ul> | <ul> <li>Buyer Organization</li> </ul> | > Regular Bill Rate | <ul> <li>Last Modified</li> </ul> | Start Date | End Date | > Work Order Status | > Work Order Actions |   |
| 6  | )                                                                                                    | 11331961                            |                       | Consultant 4   | roe.     | van den<br>Horweit,<br>Alexander | Voik Bert                          | Shall International<br>DV              | 95.50               | 7/20/18 11:42<br>AM               | 7/23/18    | 12/31/18 | Position Offered    | view assignment 🔻    | ÷ |

3. Review the list.

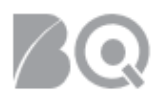

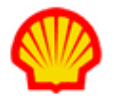

• Use the Results per Page pull-down selection option on the right-hand side of the screen to adjust how many records display per screen. Make your selection then click the GO arrow → to update your list.

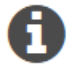

• Click any column header to change the sort order. The default sort order is by Start Date, oldest first.

• Click the column header a second time to sort in reverse order.

• Click the 
 Search & Filter (offers to approve) link at the top of your screen for additional search/filter options.

- 4. Click the **Work Order number** hyperlink in the **Work Order / Effective Amend. #** column to view the complete offer record. The Work Order Summary screen displays.
- 5. Verify that the terms and conditions are correct.

Review the Work Order (contractual terms):

- Click any section tab to go directly to a specific tab. Sections include: Position and Resource Detail, Buyer Organization Detail, Supplier Organization Detail, and the Work Order Summary.
- Contact the Shell <u>SBSC-Contractor-Service-Desk@shell.com</u> or Hiring Manager if adjustments are needed to "read only" content.
- Optional: You can use the collaboration (
   Collaboration
   ) feature to send a message to the
   Buyer Organization. NOTE: Visibility to this content will be "public" based on system settings.

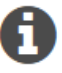

Make sure to review the content in ALL tabs for accuracy, especially those related to the 3 Ds – Dollars, Dates, and Duration. Once you accept the offer, any changes to contractual fields require a submitted amendment.

6. Click **view assignment** (View Assignment) on the Work Order Summary tab to review the assignment fields. The Assignment Management Summary screen displays.

Review the Assignment (non-contractual fields):

- Update the General Supplier Organization tab if adjustments are needed for:
  - ✓ Managing Supplier Agent
  - ✓ Supplier Accounting Representative
  - ✓ Supplier Organization Resource ID (used to track a supplier's unique identifier for reporting purposes).
  - ✓ Resource Email

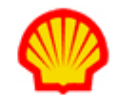

| "an Der Heulen, Nes ander 💭 - weile Order i I DCII 1991 - Assignment Management                                        |                                                                          |                  |                               |  |  |  |  |  |
|----------------------------------------------------------------------------------------------------|--------------------------------------------------------------------------|------------------|-------------------------------|--|--|--|--|--|
| Assignment Management information is viewable by all users who have access to this Work Order or Work Order Amendment. |                                                                          |                  |                               |  |  |  |  |  |
| ▲ Validation Message(s)                                                                                                | A Supplier Accounting Representativ                                      | ve must be seled | cted Go to field              |  |  |  |  |  |
| General Buyer Organization Cost Codes General                                                                          | l Supplier Organization 🛕                                                | Assets           | Assignment Management Summary |  |  |  |  |  |
|                                                                                                    |                                                                          | -                |                               |  |  |  |  |  |
| Contacts<br>Supplier Organization Name (ID):<br>Managing Supplier Agent (i) *<br>Supplier Accounting Representative:*  | Shutte Automation DAL*(106 ST)<br>< select value> •<br>< select value> • |                  |                               |  |  |  |  |  |
| Resource                                                                                                    |                                                                          |                  |                               |  |  |  |  |  |
| Name:<br>Supplier Organization Resource ID:                                                                            | van den Houvel, Alexander                                                |                  |                               |  |  |  |  |  |
| Resource Email:                                                                                                    | nobody@iqn.com                                                           |                  |                               |  |  |  |  |  |

- Review the entries on all tabs.
- Contact the Shell <u>SBSC-Contractor-Service-Desk@shell.com</u> or Hiring Manager if adjustments are needed to "read only" content.
- Click **save** (<sup>Save</sup>) on the Assignment Management Summary tab if you made ANY changes/adjustments on ANY tab. NOTE: This is the only "save" option for the ASSIGNMENT record.
- 7. Click the **back arrow** to return to the Work Order Summary screen.

## To approve the offer:

- Complete Steps 1 through 7 as described above.
- 8. Review the Acceptance Terms and Conditions statement at the top of the Work Order Summary tab. This is the contractual agreement. Approval of the offer "constitutes the binding agreement between the parties with respect to the subject matter contained herein".
- 9. Click **approve** ( Approve ) to accept the offer as stated. A dialog window opens to confirm your action
- 10. Enter the Resource email as indicated and click **OK** to continue.
- 11. Click **yes** or **no** to Confirm Inactivate Resource.

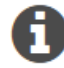

Any candidate submitted using the Quick Resource profile method automatically has an 'inactive' status.

12. The screen refreshes and returns to the Work Orders – offers to approve list.

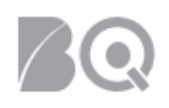

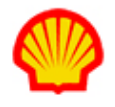

## To reject an offer:

- Complete Steps 1 through 7 as described above.
- 8. Click **reject** to decline the offer. A dialog window opens. Use the checkboxes to indicate your reason(s) for declining. (Multiple selections are permitted.) Use the Other Reason text field if there is no reason match. Click **OK** to confirm and exit.
- 9. *Optional*. Click **collaboration** to send a message to the Buyer Organization. NOTE: Visibility to this content will be "public" based on system settings.